# Step 1: Click on wireless icon in System Tray, and "Open Network and Sharing"

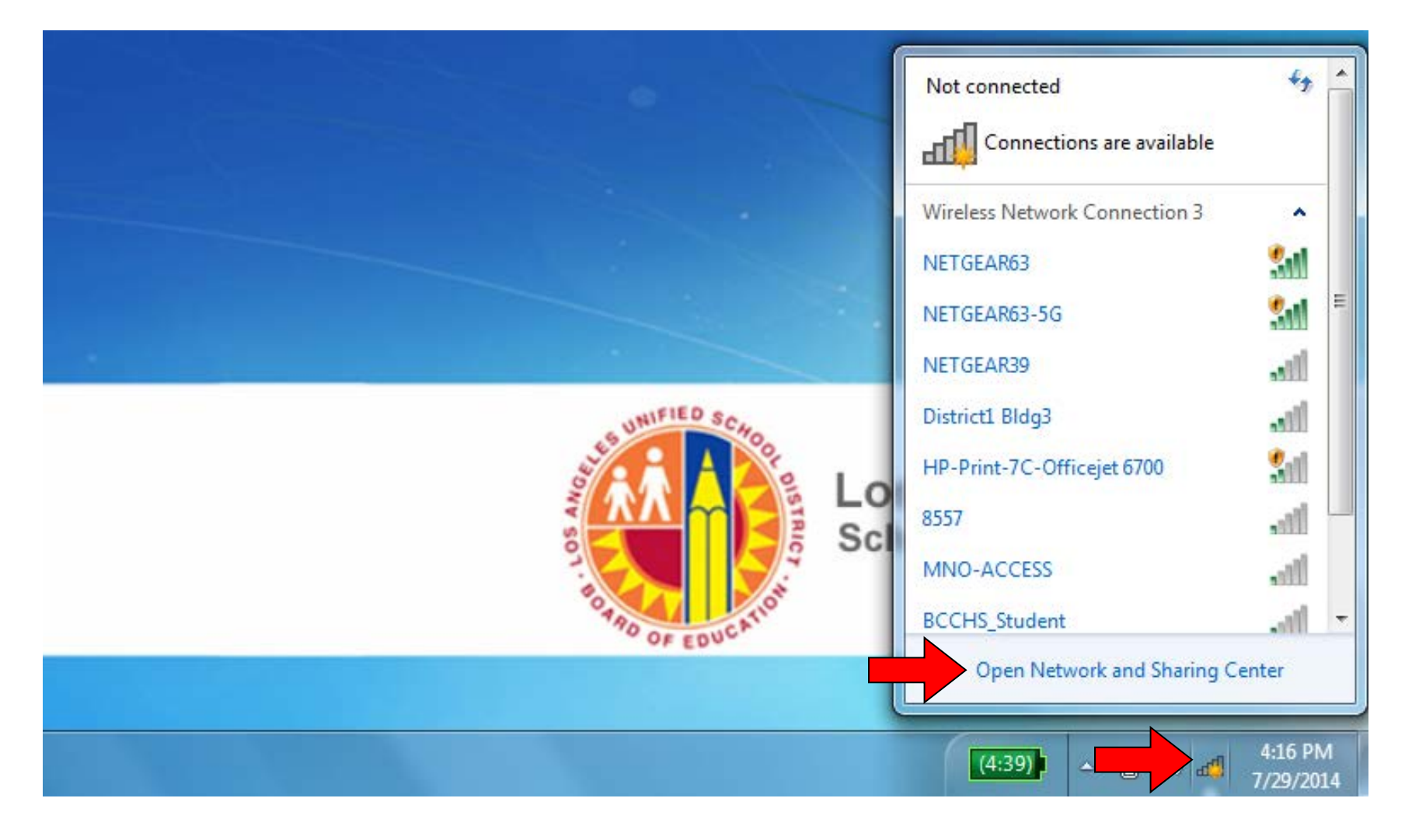

## Step 2: Click on "Manage Wireless Networks"

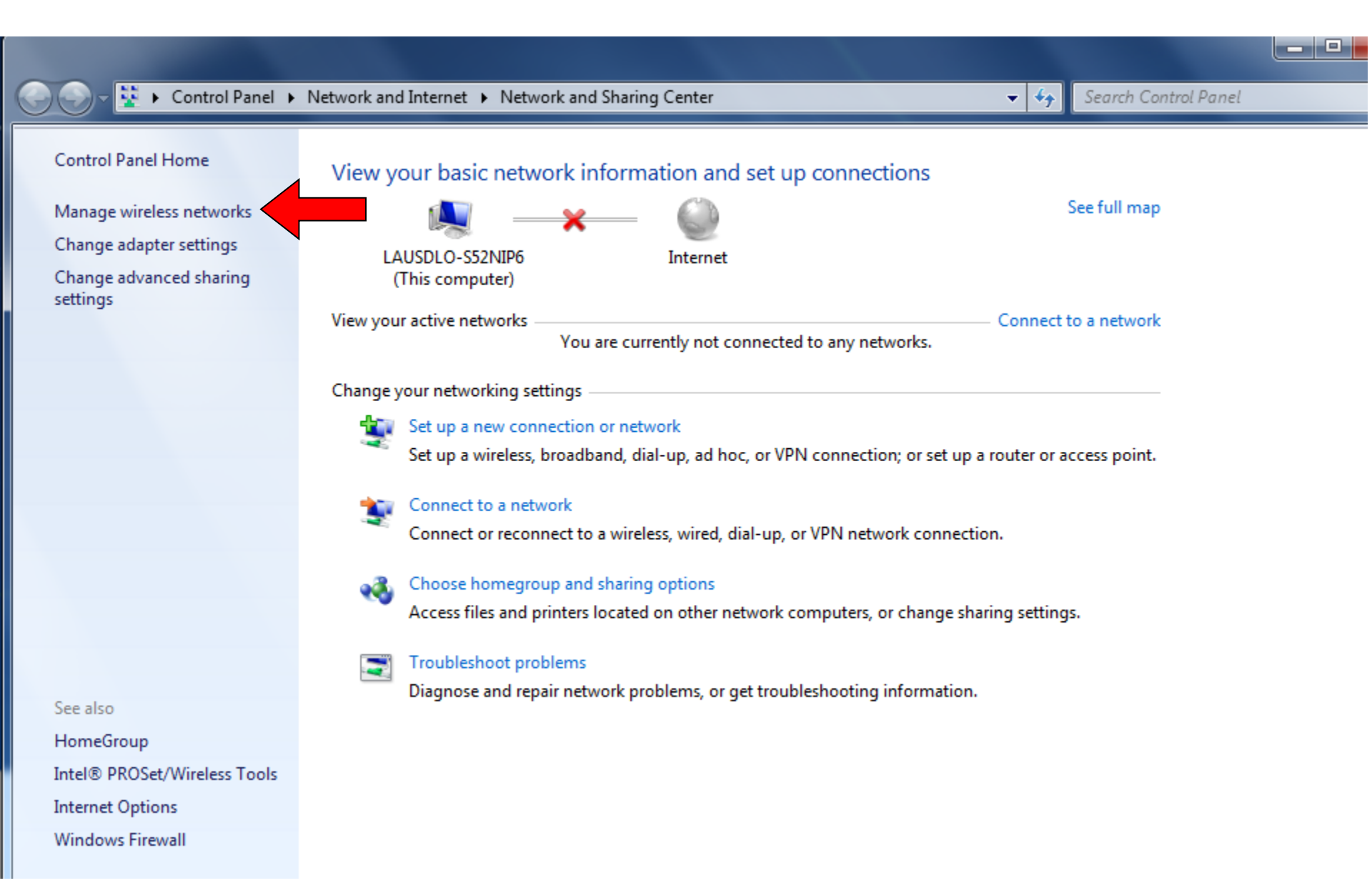

#### Step 3: Click on "Add"

|                                            | k and Internet 🕨 Manage Wireless | s Networks          | Search Manage Wireless Networks |   |
|--------------------------------------------|----------------------------------|---------------------|---------------------------------|---|
|                                            |                                  |                     |                                 |   |
| Manage wireless networks that              | t use (Wireless Network Co       | onnection 3)        |                                 |   |
| Windows tries to connect to these netwo    | orks in the order listed below.  |                     |                                 |   |
| Add perties Profile types                  | Network and Sharing Center       |                     | 0                               |   |
| Networks you can view, modify, and reorder | (15)                             |                     | · · · · ·                       | * |
| NETGEAR71                                  | Security: WPA2-Personal          | Type: Any supported | Automatically connect           |   |
| escn main 1                                | Security: WPA2-Personal          | Type: Any supported | Automatically connect           | = |
| ATT144                                     | Security: WPA2-Personal          | Type: Any supported | Automatically connect           |   |
| 6986                                       | Security: WPA2-Personal          | Type: Any supported | Automatically connect           |   |
| EES                                        | Security: WPA2-Personal          | Type: Any supported | Automatically connect           |   |
| 7402                                       | Security: WEP                    | Type: Any supported | Automatically connect           |   |
| •                                          |                                  |                     | •                               | - |
| 15 items                                   |                                  |                     |                                 |   |

### Step 4: Click on "Manually create network profile"

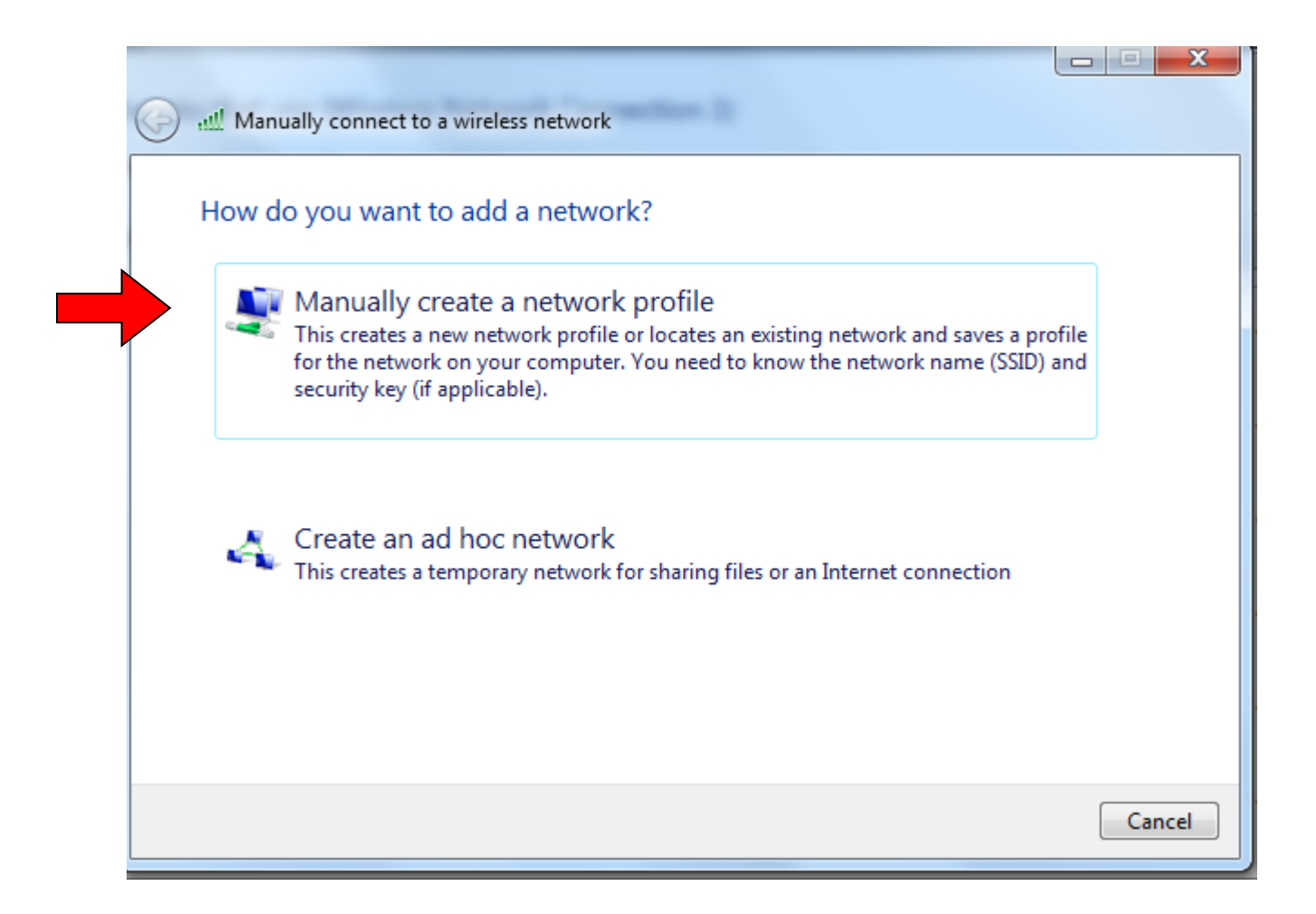

#### Step 5: Type LAUSD, select "WPA2-Enterprise" and click next

| G 🕼 Manually connect to                                                                                                    | a wireless network                       |        |  |
|----------------------------------------------------------------------------------------------------|------------------------------------------|--------|--|
| Enter information                                                                                                    | for the wireless network you want to add |        |  |
| Network name:                                                                                                    | LAUSD                                    |        |  |
| Security type:                                                                                                    | WPA2-Enterprise                          |        |  |
| Encryption type:                                                                                                    | AES                                      |        |  |
| Security Key:                                                                                                    | Hide characters                          |        |  |
| <ul> <li>Start this connection automatically</li> <li>Connect even if the network is not broadcasting</li> <li>Warning: If you select this option, your computer's privacy might be at risk.</li> </ul> |                                          |        |  |
|                                                                                                    |                                          |        |  |
|                                                                                                    | Next                                     | Cancel |  |

#### **Step 6: Click on Change connection settings**

| Manually connect to a wireless network                                                          |       |
|-------------------------------------------------------------------------------------------------|-------|
| Successfully added LAUSD                                                                        |       |
| Change connection settings<br>Open the connection properties so that I can change the settings. |       |
|                                                                                                 |       |
|                                                                                                 |       |
|                                                                                                 | Close |

### Step 7: Click on Security Tab

| LAUSD Wireless Network Properties                                                                                                    |                                                                                                    |  |
|----------------------------------------------------------------------------------------------------|----------------------------------------------------------------------------------------------------|--|
| Connection Security                                                                                                    |                                                                                                    |  |
| Connection Security Name: SSID: Network type: Network availability: Connect automati Connect to a more Connect even if th Enable Intel connect Configure | LAUSD<br>LAUSD<br>Access point<br>All users<br>cally when this network is in range<br>e preferred network if available<br>he network is not broadcasting its name (SSID)<br>ection settings |  |
| L                                                                                                    | OK Cancel                                                                                                    |  |

#### **Step 8: Click on Settings under Security Tab**

| LAUSD Wireless Network P                                                                                                    | roperties 🛛 🔍       |  |  |
|----------------------------------------------------------------------------------------------------|---------------------|--|--|
| Connection Security                                                                                                    |                     |  |  |
| Security type:                                                                                                    | PA2-Enterprise      |  |  |
| Choose a network auther                                                                                                    | ntication method:   |  |  |
| Microsoft: Protected EAF                                                                                                    | P (PEAP) ▼ Settings |  |  |
| Microsoft: Protected EAP (PEAP)       Settings         Image: Construction of the construction of the construction of th |                     |  |  |
|                                                                                                    | OK Cancel           |  |  |

### Step 9: Uncheck "Valid server certificate"

| Protected EAP Properties                                                             |  |  |  |  |
|--------------------------------------------------------------------------------------|--|--|--|--|
| When connecting:                                                                     |  |  |  |  |
| Connect to these servers:                                                            |  |  |  |  |
| Trusted Root Certification Authorities:                                              |  |  |  |  |
| AddTrust External CA Root                                                            |  |  |  |  |
| Baltimore CyberTrust Root                                                            |  |  |  |  |
| Class 3 Public Primary Certification Authority                                       |  |  |  |  |
| DigiCert Assured ID Root CA                                                          |  |  |  |  |
| DigiCert Global Root CA                                                              |  |  |  |  |
| DigiCert High Assurance EV Root CA                                                   |  |  |  |  |
| Entrust.net Certification Authority (2048)                                           |  |  |  |  |
| ۰ III ا                                                                              |  |  |  |  |
| Do not prompt user to authorize new servers or trusted<br>certification authorities. |  |  |  |  |
| Select Authentication Method:                                                        |  |  |  |  |
| Secured password (EAP-MSCHAP v2)  Configure                                          |  |  |  |  |
| Enable Fast Reconnect                                                                |  |  |  |  |
| Enforce Network Access Protection                                                    |  |  |  |  |
| Disconnect if server does not present cryptobinding TLV                              |  |  |  |  |
| Enable Identity Privacy                                                              |  |  |  |  |
|                                                                                      |  |  |  |  |
| OK Cancel                                                                            |  |  |  |  |
|                                                                                      |  |  |  |  |

#### **Step 10: Click on configure**

| otected EAP Properties                                                       | ×           |
|------------------------------------------------------------------------------|-------------|
| Vhen connecting:                                                             |             |
| Validate server certificate                                                  |             |
| Connect to these servers:                                                    |             |
| Trusted Deet Cartification Authorition                                       |             |
| AddTrust External CA Deat                                                    |             |
| Baltimore CyberTrust Poot                                                    | â           |
| Class 3 Public Primary Certification Authority                               |             |
| DigiCert Assured ID Root CA                                                  |             |
| DigiCert Global Root CA                                                      |             |
| DigiCert High Assurance EV Root CA                                           |             |
| Entrust.net Certification Authority (2048)                                   | -           |
| · · · · · · · · · · · · · · · · · · ·                                        | •           |
| Do not prompt user to authorize new servers of<br>certification authorities. | or trusted  |
| elect Authentication Method:                                                 |             |
| Secured password (EAP-MSCHAP v2)                                             | ▼ Configure |
| Enable Fast Reconnect                                                        |             |
| Enforce Network Access Protection                                            |             |
| Disconnect if server does not present cryptobind                             | ling TLV    |
| Enable Identity Privacy                                                      |             |
|                                                                              |             |
| OK                                                                           | Cancel      |
|                                                                              |             |
|                                                                              |             |

# Step 11: Uncheck Automatically use my Windows and click OK

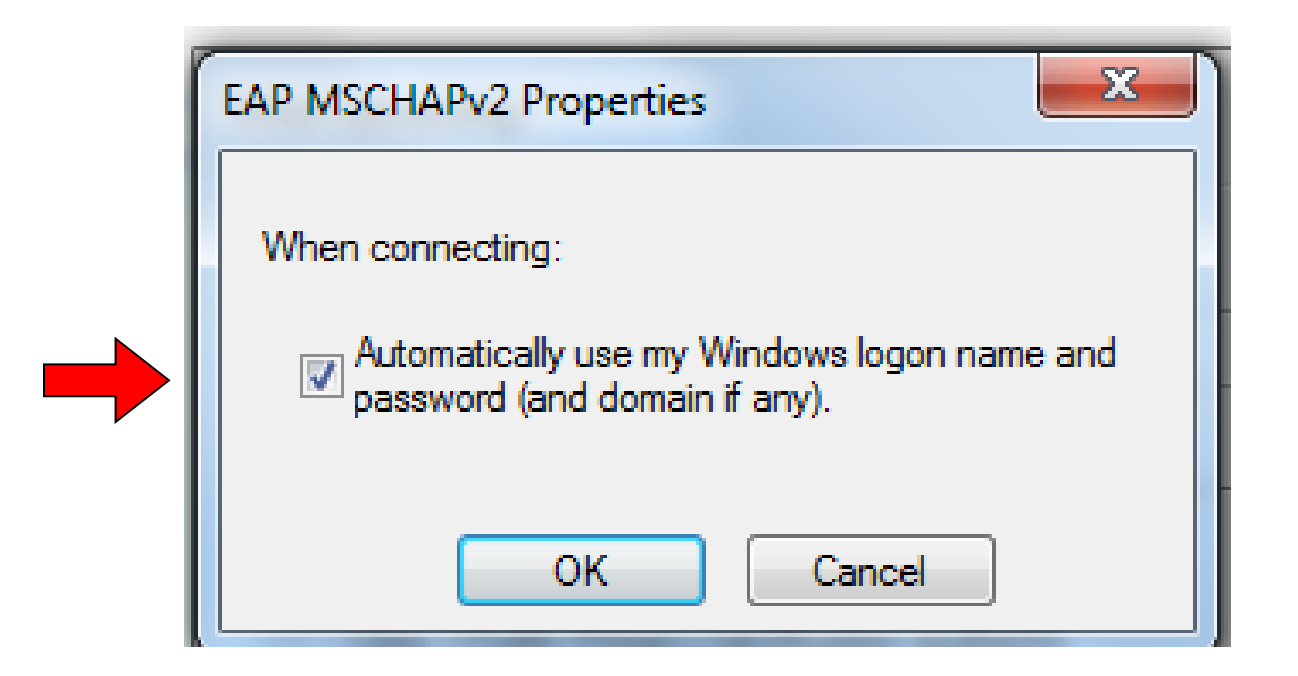

#### Step 12: Click on "Advanced settings" and check "Specify authentication mode": User or Computer..

|                                                                                                    | Advanced settings                                                                                                    |
|----------------------------------------------------------------------------------------------------|----------------------------------------------------------------------------------------------------|
| LAUSD Wireless Network Properties                                                                                                    | 802.1X settings 802.11 settings                                                                                                    |
| Security type: WPA2-Enterprise   Encryption type: AES                                                                                                    | Delete credentials for all users     Enable single sign on for this network                                                                                                    |
| Choose a network authentication method:<br>Microsoft: Protected EAP (PEAP) Settings<br>Remember my credentials for this connection each<br>time I'm logged on<br>Advanced settings | <ul> <li>Perform immediately before user logon</li> <li>Perform immediately after user logon</li> <li>Maximum delay (seconds):         <ul> <li>10</li> <li>Allow additional dialogs to be displayed during single sign on</li> <li>This network uses separate virtual LANs for machine and user authentication</li> </ul> </li> </ul> |
| OK Cancel                                                                                                    | OK Cancel                                                                                                    |

# Step 13: Double click on Additional information on system tray dialog box

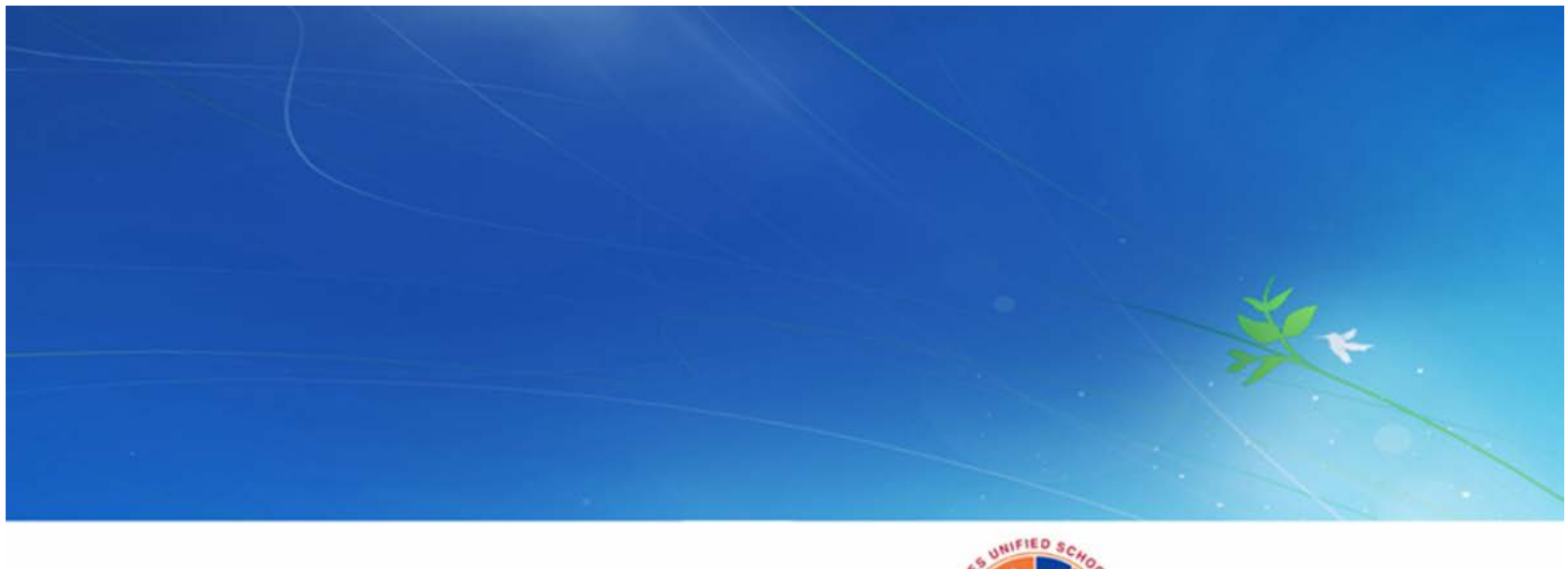

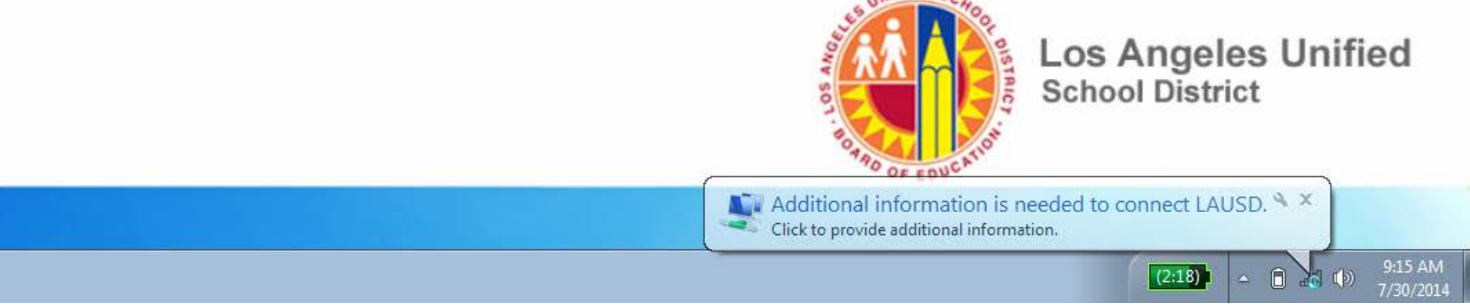

## **Step 14: Enter Single Sign On (email credentials)**

| Windows Securit              | у                               |    | <b>—</b> |
|------------------------------|---------------------------------|----|----------|
| Network A<br>Please enter us | uthentication<br>er credentials |    |          |
|                              | User name<br>Password           |    |          |
|                              |                                 | ОК | Cancel   |